## C) Anleitung zum Gebrauch der WebUntisApp

Liebe Eltern,

in dieser Anleitung erfahren Sie, wie Sie sich die WebUntisApp herunterladen, sich anmelden und diese anwenden können.

1) **Download und Anmeldung:** <u>Nachdem</u> Sie sich in WebUntis selbst registriert haben (siehe Anleitung zur Selbstregistrierung), können Sie die App im **Google- oder Apple Playstore** herunterladen. Das Appsymbol sehen Sie im linken Bild mit Pfeilen markiert. Danach suchen Sie "Gymnasium Ebingen" (Bild Mitte) und melden sich mit den von Ihnen erstellten WebUntis-Zugangsdaten (**E-Mail-Adresse und Passwort**) an (Bild rechts).

| 08:33                                                    | ຈື່ະ.ຟ 70% 🛢                 | • 🗢 40                                                        | ⊿ 🖬74 % 08:34 | • 🗢 🖉 🖥 74 % 08:34  |
|----------------------------------------------------------|------------------------------|---------------------------------------------------------------|---------------|---------------------|
| ← webuntis                                               | ¢ ¢                          | < Anmelden                                                    |               | 🤇 Gymnasium Ebingen |
| Über diese Ergebnisse 🛈                                  |                              |                                                               |               | Benutzername        |
| Anzeige                                                  | :                            | Q Gymnasium Ebingen                                           | ×             |                     |
| Von Professor*innen empfohlen                            | Installieren<br>In-App-Käufe | <b>Gymnasium Ebingen</b><br>72458, Albstadt, Gymnasiumstr. 15 | >             | Passwort O          |
| Untis Mobile                                             | Installieren                 | Kepler-Gymnasium<br>72072, Tübingen, Uhlandstrasse 30         | >             | Anmelden            |
| Untis Mobile                                             |                              | Wildermuth Gymnasium<br>72072, Tübingen, Derendinger Allee    | >             | Anonym anmelden     |
| 3,7★ Mehr   75.750 Rezensi als 5 Mio.   onen ① Downloads | USK ab 0<br>Jahren ①         |                                                               |               | Passwort vergessen? |

Im Folgenden werden die **5 Rubriken** erklärt, die Sie ganz unten in der App finden:

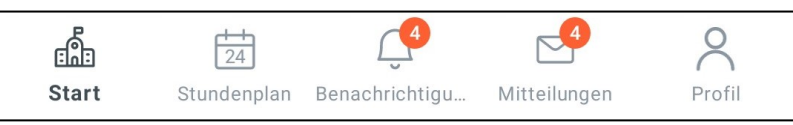

2) **"Start"**: Unter "Start" können Sie zum einen "**Meine Termine**" aufrufen, wo u.a. **Hausaufgaben** Ihres Kindes zu sehen sind. Im Filter oben rechts (siehe roter Pfeil) können Zeiträume verändert werden.

| • ♀ <sup>4</sup> <sup>G</sup> ⊿ <b>1</b> 80 % 07:02 | • 👽 <sup>46</sup> 🗖 🔒 80 % 07:02 |
|-----------------------------------------------------|----------------------------------|
|                                                     | Keine Termine 24. Sept 01. Okt.  |
| Reine Termine                                       | Di. 24. Sept.                    |
| Co Meine Abwesenheiten                              | Hausaufgaben                     |
|                                                     | Do. 26. Sept.                    |
|                                                     | Hausaufgaben                     |

Unter "**Meine Abwesenheiten**" melden Sie Ihr Kind **krank**. Zunächst sehen Sie vergangene Abwesenheiten Ihres Kindes. Auf dem **großen orangen Pluszeichen** geben Sie Datum, Zeitraum und **Abwesenheitsgrund** (ggfs. mit Notiz) ein.

WICHTIG: Klicken Sie anschließend auf den Haken oben rechts (siehe roter Pfeil), damit die Abwesenheit gespeichert wird. Für die Krankmeldung gelten die Hinweise aus der "Anleitung zum Nutzen von WebUntis".

|                                                  | • 🗣 <sup>46</sup> 🖌 🛢 80 % 07:02 | < Eigene Abwese                              | enheiten melden           |   |
|--------------------------------------------------|----------------------------------|----------------------------------------------|---------------------------|---|
| Abwesenheiten 17. Sept 24. Okt.                  | V 🕂                              | Kind                                         |                           |   |
| <b>19. Sept.</b><br>ⓒ 07:35 - 17:00<br>☆         |                                  | Start<br>📄 Mo. 02. Juni                      | 07:35                     |   |
| <ul><li>i Krank</li><li>⊘ entschuldigt</li></ul> |                                  | Ende 📄 Mo. 02. Juni                          | <ul><li>③ 17:00</li></ul> |   |
|                                                  |                                  | Abwesenheitsgrund<br>Bitte einen Grund wähle | n                         | > |
|                                                  |                                  | Notiz<br>Einen Text hinzufügen               |                           |   |

3) **"Stundenplan"**: Hier finden Sie den tagesaktuellen Stundenplan Ihres Kindes. Durch Wischen nach rechts/links gelangen Sie in eine andere Woche. Wenn Sie auf den Namen Ihres Kindes navigieren (roter Pfeil, linkes Bild), so können Sie anschließend zwischen den **Geschwisterkindern** (siehe Bild rechts) wählen.

| 0(↓                         | 60-0-0-0-0-0-0-0-0-0-0-0-0-0-0-0-0-0- | $\checkmark$                            |                                           | (                   |                           | • ♥ <sup>4</sup> <sup>G</sup> ⊿ <b>1</b> 67 % 13:50 |
|-----------------------------|---------------------------------------|-----------------------------------------|-------------------------------------------|---------------------|---------------------------|-----------------------------------------------------|
|                             | Sept.<br>23<br>Mo.                    | <b>24</b><br>Di.                        | 25<br>Mi.                                 | 26<br>Do.           | <b>27</b><br>Fr.          | < Stundenplan auswählen                             |
| 7:35<br>1.<br>8:20          | D<br>ASAR                             |                                         | M<br>WAGN                                 | G<br>RUEB<br>U07_R1 | NWT<br>PFES<br>214_P2     | $\bigcirc$ Stundenplan suchen $	imes$               |
| 8:25<br><b>2.</b><br>9:10   | 007_R1                                | WIBS (1)<br>EIBL(XBRU)<br>U07_R1<br>09A | 09A                                       | 09A<br>© "Führerpr  | 09A, 09C<br>Wie bere      | FAVORITEN                                           |
| 9:25<br><b>3.</b><br>10:10  | NWT<br>PFES                           | L<br>MATT                               | PH ()<br>BECK(FRIT)<br>U07_R1(222_<br>09A | M<br>WAGN           | ER<br>SAER                |                                                     |
| 10:15<br><b>4.</b><br>11:00 | 214_P2<br>09A,09C                     | 09A, 09B, 09C<br>Übersetz               | PH ()<br>PUSH(FRIT)<br>U07_R1(222_<br>09A | U07_R1              | U07_R1<br>09A,09B         |                                                     |
| 11:10<br><b>5.</b><br>11:55 | E<br>BARA                             | E<br>BARA<br>U07_R1<br>09A              | SPO<br>MERZ                               | L<br>MATT           | D<br>ASAR                 | STUNDENPLÄNE                                        |
| 12:00<br><b>6.</b><br>12:45 | 09A                                   |                                         | T1<br>09A,09C                             | 313<br>09A,09B,09C  | U07_R1<br>09A<br>Ein Gege | Sa Klassen                                          |

3) **"Benachrichtigungen"**: Hier sehen Sie tagesaktuelle Nachrichten der Schule, der Schulleitung sowie des Vertretungsplans.

4) **"Mitteilungen"**: Hier empfangen Sie Mitteilungen der Schule und von Lehrkräften (siehe "Anleitung zum Nutzen des Elternzugangs von WebUntis").

5) "Profil": Hier können Sie z.B. Ihr Passwort ändern.

Sollten Sie Fragen zur **WebUntis-App** haben, so dürfen Sie sich an <u>wagner.d@gymnasiumebingen.de</u> wenden.